# Tidal Enterprise Orchestrator: Validieren von verstärkten Windows-Einstellungen

## Inhalt

Einführung Voraussetzungen Anforderungen Verwendete Komponenten Konventionen Symptome Status Auflösung Überprüfen der Windows-Richtlinieneinstellungen Zugehörige Informationen

## **Einführung**

Wenn die empfohlene Härtungsrichtlinie für Microsoft® Windows verwendet wird, kann sie dazu führen, dass die Business Objects InfoView-Webschnittstelle aufgrund der erweiterten Sicherheitskonfiguration blockiert wird. Im Dialogfeld "Sicherheitsfehler" wird empfohlen, die Site der Liste der vertrauenswürdigen Websites hinzuzufügen.

## Voraussetzungen

#### **Anforderungen**

Für dieses Dokument bestehen keine speziellen Anforderungen.

#### Verwendete Komponenten

Windows 2003, Windows 2008

Die Informationen in diesem Dokument wurden von den Geräten in einer bestimmten Laborumgebung erstellt. Alle in diesem Dokument verwendeten Geräte haben mit einer leeren (Standard-)Konfiguration begonnen. Wenn Ihr Netzwerk in Betrieb ist, stellen Sie sicher, dass Sie die potenziellen Auswirkungen eines Befehls verstehen.

#### **Konventionen**

Weitere Informationen zu Dokumentkonventionen finden Sie unter <u>Cisco Technical Tips</u> <u>Conventions</u> (Technische Tipps zu Konventionen von Cisco).

## **Symptome**

Die durch das Härten eines Windows-Systems festgelegten Richtlinieneinstellungen können das Funktionieren des TEO-Windows-Skripts und der Windows-Befehlsaktivitäten verhindern. Es wird empfohlen, dass Benutzer die richtigen Einstellungen validieren.

## **Status**

Lösung gefunden

# <u>Auflösung</u>

#### Überprüfen der Windows-Richtlinieneinstellungen

Gehen Sie wie folgt vor, um die Windows-Richtlinieneinstellungen zu validieren:

- 1. Klicken Sie auf Start > Verwaltung > Lokale Sicherheitsrichtlinie.
- 2. Erweitern Sie unter Sicherheitseinstellungen die Option Lokale Richtlinien. Klicken Sie anschließend auf Sicherheitsoptionen.
- 3. Klicken Sie im Bereich Sicherheitsoptionen mit der rechten Maustaste auf **Netzwerkzugriff**, und wählen Sie **Eigenschaften aus**. Legen Sie fest, dass der Netzwerkzugriff nicht zulässt, dass Anmeldeinformationen von .NET Passports für das Dialogfeld zur Netzwerkauthentifizierung gespeichert werden.
- 4. Klicken Sie auf die Option **Deaktiviert**. Klicken Sie anschließend auf **OK**. Die Richtlinieneinstellung wird validiert.

# Zugehörige Informationen

Technischer Support und Dokumentation - Cisco Systems